## Upon completion of a Catch-A-Ride Pilot Program trip using digital vouchers through Lyft Pass, you may elect to change the voucher type used for payment. For assistance

10:02 AM

with changing the voucher type, contact the Travel Navigator team at 415.454.0902.

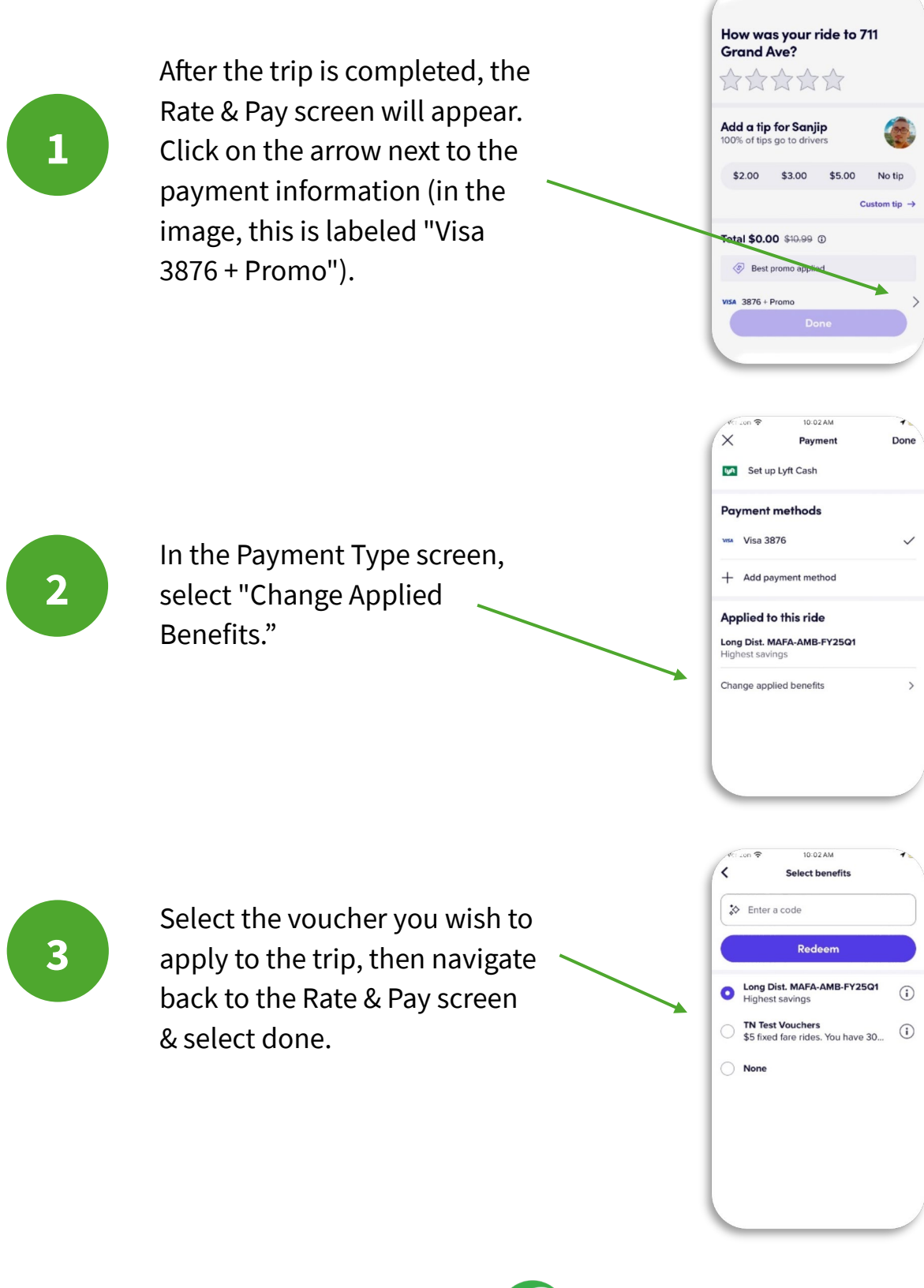

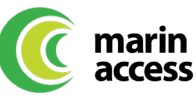